# How to Recertify in EIV

My screen may look a bit different than yours because I have different access (Coordinator) but you can still follow these steps:

- Log into EIV
- On the left side menu, go to "Authorization Form"

| recome transferring contrained            |                                                                                                    |
|-------------------------------------------|----------------------------------------------------------------------------------------------------|
| Back to Secure Systems                    | Request Selection : Pending V Change View                                                                                                    |
| Back to EIV Main Page                     | Coordinator Access Authorization Form (CAAF)                                                                                                    |
| income information                        | There are no CAAE requests in the queue for this selection. Please click the 'Create New Request' below to submit a New CAAE request or change the selected 'Pending' option to view All. Approved. Denied, or On Hold CAAE requests |
| By Contract Number                        |                                                                                                    |
| By Project Number<br>By Head of Household | Create New Request                                                                                                    |
| Verification Reports                      |                                                                                                    |
| Existing Tenant Search                    | Note                                                                                                    |
| Multiple Subsidy Report                   | To edit the access request click on the Edit button                                                                                                    |
| Identity Verification Reports             | To delete the access request click on the 'Delete' button next to the request.                                                                                                    |
| Deceased Tenants Report                   | Once the approver acts on the request, the request cannot be modified or deleted.                                                                                                    |
| New Hires Report                          |                                                                                                    |
| User Administration                       |                                                                                                    |
| Coordinator Cert Report                   |                                                                                                    |
| User Requests                             |                                                                                                    |
| User Certification                        |                                                                                                    |
| Coordinator Access Deguast                |                                                                                                    |
| Authorization Form                        |                                                                                                    |
| External Links                            |                                                                                                    |
| USCIS - SAVE System                       |                                                                                                    |
| Security Exam                             |                                                                                                    |
| Security Exam Report                      |                                                                                                    |
|                                           |                                                                                                    |
| 1                                         |                                                                                                    |
| oser manuar                               |                                                                                                    |
| Get Reader                                |                                                                                                    |
| ALCOR                                     |                                                                                                    |

• You will then "create new request" and enter data in the highlighted fields below. Then select the acknowledgment and then "submit request"

| Coordinator Access Request >> Coordinator Access Authorization Form (CAAF)                                                                                                    |                                                                                                    |
|----------------------------------------------------------------------------------------------------|----------------------------------------------------------------------------------------------------|
|                                                                                                    | Defension January Maillenting JDD Another Described by Annary Authorization Enno                                                                                                    |
| Date of Request:                                                                                                    | Emerphise income vermication (Erv) system Coordinator Access Automization Form<br>6/125/022                                                                                                    |
| User ID:                                                                                                    | MBR04                                                                                                    |
| User Role:                                                                                                    | HSC                                                                                                    |
| User Name:                                                                                                    | MARILYN L CUBIAS                                                                                                    |
| Phone Number:                                                                                                    |                                                                                                    |
| Fax Number:                                                                                                    | *                                                                                                    |
| Email Address:                                                                                                    | Marilyn.Cublas@sandalwoodmgt.com<br>(Please make sure the email address is valid in WASS.)                                                                                                    |
| Type of Action Request:                                                                                                    | Selectone. V                                                                                                    |
| Contract / Project Number:                                                                                                    | (Note: Please click on the "Select" button to choose the list of ContractProject #)                                                                                                    |
| Position Title:                                                                                                    |                                                                                                    |
| Type of Work Which Involves the Use of Upfront Income Verification (UIV) Data that<br>is Contained in the EIV System:                                                                                                    | [] <sup>*</sup>                                                                                                    |
| Coordinator Affiliation:                                                                                                    | Property Owner     Property Owner     Service Bureau     Gentract Administrator                                                                                                    |
| • - Required Fields<br>— Acknowledgement:<br>I understand that my user ID and password are to be used only by me. Under no circumst<br>control, whether online, printed or stored in media, from unauthorized access.<br>I understand and agree to follow all HUD standards, policies, and procedures. | ances will I reveal or allow use of my password by another person. Nor will I use another person's password and user ID. I will protect EIV system data within my                                                                                                    |
| Certification of Owner Letter(s) of Approval:<br>I understand and agree to follow all HUD standards, policies, and procedures and certify th<br>official to obtain access to sensitive data contained in the EIV system for the contract(s)/pr<br>above to access the data contained in EIV.           | hat, in the case of initial certification, I possess approval from the authorized official of the owner entity (e.g., General Partner, Board President, etc.) or authorized CA operty(ies) listed on this on-line CAAF. In the case of re-certification of a contract(s)/property(ies) listed on this CAAF, I maintain the appropriate approval as described |
|                                                                                                    | Submit Request Cancel Request                                                                                                    |

For Type of work- enter "Tenant Recertifications"

For Affiliation- enter "Management Agent"

Then send me an e-mail that you have completed these steps.

When I go in and approve your request, I will send you an e-mail and then go back to "Authorization form" and from the drop down, select "approved" and "change view"

| Coordinator Access Request >> Current Requests                                                                                                    |                                                   |                                                                                                    |
|----------------------------------------------------------------------------------------------------|---------------------------------------------------|----------------------------------------------------------------------------------------------------|
| Request Selection :                                                                                                    | Approved V                                        | ew                                                                                                    |
| Coordinator Access Authorization Form (CAAF)<br>There are no CAAF requests in the queue for this selection. Please click the                                                                                                    | 'Create New Request' below to submit a New CAAF r | equest or change the selected 'Pending' option to view All, Approved, Denied, or On Hold CAAF requests. |
| Note:<br>• To delte the access request click on the Edit button<br>• To delete the access request click on the 'Delete' button next to the request.<br>• Once the approver acts on the request, the request cannot be modified or delete | ed.                                               |                                                                                                    |

## Will look like this- Select (most recent) "view CAAF"

|                       |             | F                   | lequest Se         | election : Approved 🗸            | [                | Change View               |                |                        |
|-----------------------|-------------|---------------------|--------------------|----------------------------------|------------------|---------------------------|----------------|------------------------|
| 1 - 5 of 5 Requests   |             |                     |                    |                                  |                  |                           |                |                        |
| Previous Coon<br>Date | dinator Acc | ess Authorization   | Requests (<br>User | CAAF)<br>No of Contract/ Project | Turno of Dogwood | ME Holodosk Astion Status | Data of Astion | Ausilable Hear Astiana |
| Requested             | User ID     | MARILYN L           | Role               | (s)                              | Type of Request  | Mr Helpdesk Action Status | Date of Action |                        |
| 02/03/2022            | MBKR04      | CUBIAS              | HSC                | 1/                               | Re-Certification | Approved                  | 02/04/2022     | VIEW CAAF              |
| 03/29/2021            | MBKR04      | MARILYN L<br>CUBIAS | HSC                | 1                                | Certification    | Approved                  | 03/31/2021     | View CAAF              |
| 01/11/2021            | MBKR04      | MARILYN L<br>CUBIAS | HSC                | 16                               | Re-Certification | Approved                  | 01/14/2021     | View CAAF              |
| 11/13/2020            | MBKR04      | MARILYN L<br>CUBIAS | HSC                | 1                                | Certification    | Approved                  | 11/17/2020     | View CAAF              |
| 11/01/2019            | MBKR04      | MARILYN L<br>CUBIAS | HSC                | 14                               | Certification    | Approved                  | 11/04/2019     | View CAAF              |
|                       |             |                     |                    | •                                |                  |                           |                |                        |

 Note:

 To edit the access request click on the Edit button

 To delete the access request click on the 'Delete' button next to the request.

 Once the approver acts on the request, the request cannot be modified or deleted.

Print this and send to me:

### (will look slightly different)

| 🛞 EIV - MF - View CAAF Google Chrome                                                                                        |                                                                                                    | -           |   | × |
|----------------------------------------------------------------------------------------------------|----------------------------------------------------------------------------------------------------|-------------|---|---|
| hudapps.hud.gov/eiv/common/Vie                                                                                              | ewCAAFAccessRequest_OH.jsp?XVAcXActrRGjfG=549845&select=A                                                                                                    |             |   |   |
|                                                                                                    |                                                                                                    | Print       | ] |   |
| Enterprise Income                                                                                                    | Verification (EIV) System Coordinator Access Authorization Form                                                                                                    |             | [ |   |
| Date of Request:                                                                                                    | 02/03/2022                                                                                                    |             |   |   |
| User ID:                                                                                                    | MBKR04                                                                                                    |             |   |   |
| User Role:                                                                                                    | HSC                                                                                                    |             |   |   |
| User Name:                                                                                                    | MARILYN L CUBIAS                                                                                                    |             |   |   |
| Phone Number:                                                                                                    | 5123783361                                                                                                    |             |   |   |
| Fax Number:                                                                                                    | 512-637-9568                                                                                                    |             |   |   |
| Email Address:                                                                                                    | Marilyn.Cubias@sandalwoodmgt.com                                                                                                    |             |   |   |
| Contract / Project Numbers :                                                                                                | C099M000062, C099RM00010, CT268023014, CT26M000249, HI10L00000<br>RQ46R000027, 01711177, 01711178, 01732022, 01732024, 01732028, 01732<br>01735146, 10135164, 14035070, 14035101, 14035116 | 5,<br>2029, |   |   |
| Position Title:                                                                                                    | Compliance Director                                                                                                    |             |   |   |
| Type of Work Which Involves the Use<br>of Upfront Income Verification (UIV)<br>Data that is Contained in the EIV<br>System: | Conduct Recertifications                                                                                                    |             |   |   |
| Coordinator Affiliation:                                                                                                    | Contract Administrator                                                                                                    |             |   |   |
| Type Of Action Requested:                                                                                                   | Re-Certification                                                                                                    |             |   |   |
| Approver Action:                                                                                                    | Approved                                                                                                    |             |   |   |
| Approver Action Date:                                                                                                    | 02/04/2022                                                                                                    |             |   |   |
| Approver User ID:                                                                                                    | C70309                                                                                                    |             |   |   |
| Approver User Name:                                                                                                    | JAVARRIUS Q COLEY                                                                                                    |             |   |   |

#### Acknowledgement:

I understand that my user ID and password are to be used only by me. Under no circumstances will I reveal or allow use of my password by another person. Nor will I use another person's password and user ID. I will protect EIV system data within my control, whether online, printed or stored in media, from unauthorized access. I understand and agree to follow all HUD standards, policies, and procedures.

#### Certification of Owner Letter(s) of Approval:

I understand and agree to follow all HUD standards, policies, and procedures and certify that, in the case of initial certification, I possess approval from the authorized official of the owner entity (e.g., General Partner, Board President, etc.) or authorized CA official to obtain access to sensitive data contained in the EIV system for the contract(s)/property(ies) listed on this on-line CAAF. In the case of re-certification of a contract(s)/property(ies) listed on this CAAF, I maintain the appropriate approval as described above to access the data contained in EIV.